# CARA MELAKUKAN PEMBAYARAN UKT PENDAFTAR JALUR SPAN-PTKIN 2024

#### 1. Silahkan login di pmb.iain-bone.ac.id

| mb.iain-bone.ac.id/home               |                                                                   |                                                                                                    |                         |
|---------------------------------------|-------------------------------------------------------------------|----------------------------------------------------------------------------------------------------|-------------------------|
| be 💡 Maps   🔒 Kelulusan - Generat 🔇   | 🚇 503 Service Unavail 🚇 🧕 (8) WhatsApp 🚇 Pengguna                 | - Daftar 🚱 IAIN BONE 🚊 🕐 Access SIAKUDA 🔒 Beranda                                                                                                    | S sisfo.iain-bone.ac.id |
|                                       | Penerimaan Mahasiswa Baru<br>Institut Agama Islam Negeri Bone     | Beranda Jalur Pendaftaran Informasi 🗸                                                                                                    | ID @ Masuk              |
|                                       |                                                                   |                                                                                                    |                         |
|                                       | Portal Pendaftaran Mahasis                                        | wa Baru                                                                                                    |                         |
|                                       | Cari tau informasi program studi, biaya kuliah, dan informasi pen | daftaran di                                                                                                    |                         |
|                                       | Institut Agama Islam Negeri Bone                                  |                                                                                                    |                         |
|                                       |                                                                   |                                                                                                    |                         |
|                                       | Cari Jalur Pendaftaran                                            |                                                                                                    |                         |
|                                       | Temukan jalur pendaftaran sesuai dengan pilihan program stu       | di yang diminati.                                                                                                    |                         |
| lik masuk                             |                                                                   |                                                                                                    |                         |
| Marcule Alcun                         |                                                                   |                                                                                                    |                         |
| Silakan masuk menggunakan ID Pendafte | ar dan PIN yang telah terdaftar.                                  |                                                                                                    |                         |
|                                       |                                                                   |                                                                                                    |                         |
| ID Pendaftar *                        |                                                                   |                                                                                                    |                         |
| Masukkan id pendaftar                 |                                                                   |                                                                                                    |                         |
| DIN *                                 |                                                                   |                                                                                                    |                         |
| Menuideen DIM (DDMM/VVVV)             |                                                                   |                                                                                                    |                         |
|                                       |                                                                   |                                                                                                    |                         |
| Ingat Saya                            |                                                                   |                                                                                                    |                         |
|                                       |                                                                   | A second second s |                         |
| Lupa ID atau PIN ?                    |                                                                   | Musuk                                                                                                    |                         |
|                                       |                                                                   |                                                                                                    |                         |

#### Id pendaftar : NISN

## PIN : tanggal lahir DDMMYYYY ex: 14 April 2006 = 14042006

### 2. Setelah berhasil login kelik keuangan

|                          | Discourse Travillance store Departments                                                                                                    |                                                   |                          |                  |                          |        |
|--------------------------|----------------------------------------------------------------------------------------------------|---------------------------------------------------|--------------------------|------------------|--------------------------|--------|
|                          | wayat raginan aan Pembaya                                                                                                    |                                                   |                          |                  |                          |        |
| WAY                      | AT TAGIHAN DAN PEMBAY                                                                                                    | ARAN                                              |                          |                  |                          |        |
| ID Pe                    | ndaftar                                                                                                    | Tanggal Daftar<br>16 Februari 2024, 00:00:00      | Nama Lengkap             |                  |                          |        |
| Jalur<br>PMB             | Pendaftaran<br>SPAN                                                                                                    | Gelombang<br>Gelombang 1                          | Periode<br>2024 Ganjil   |                  | Sistem Kullah<br>Reguler |        |
| Piliha<br>S1 -<br>Piliha | in 1<br>Hukum Tatanegara (Siyasah Sy<br>In 3                                                                                                    | ariyyah)                                          | Pilihan 2<br>-           |                  |                          |        |
| Prog<br>S1 -             | ram Studi Diterima<br>Hukum Tatanegara (Siyasah Sy                                                                                                    | ar'iyyah)                                         |                          |                  |                          |        |
| Uang                     | g Kullah Tunggal<br>impok 4                                                                                                    |                                                   | Nominal<br>Rp. 2.300.000 |                  |                          |        |
| Kelc                     |                                                                                                    |                                                   | Sembunyikan ~            |                  |                          |        |
| Kelo                     |                                                                                                    |                                                   |                          |                  |                          |        |
| Pemb<br>1.<br>2.<br>3.   | <b>ayaran Tagihan Biaya Kuliah</b><br>Pilih tagihan pendattar yang ak<br>Untuk mencetak invoice, tekan t<br>Ikuti petunjuk yang tertera                     | an dibayar<br>Iombol <b>Cenerate VA</b>           |                          |                  |                          |        |
| 2emb<br>1.<br>2.<br>3.   | ayaran Tagihan Biaya Kuliah<br>Pilih tagihan pendattar yang ak<br>Untuk mencetak invoice, tekan t<br>Ikuti petunjuk yang tertera<br>AN PENDAFTAR            | an dibayar<br>Iambol <b>Generate VA</b>           |                          |                  |                          |        |
| 2.<br>3.                 | ayaran Tagihan Biaya Kuliah<br>Pilih tagihan pendattar yang ak<br>Untuk mencetak involce, tekan t<br>Ikuti petunjuk yang tertera<br>AN PENDAFTAR<br>Tagihan | an dibayar<br>Isombol Generate VA<br>Cicilian ka- | Nominal Tagihan          | Nominal Potongon | Nominal Bayar            | Status |

3. Untuk melakukan pembayaran silahkan centang tagihan kemudian generate tagihan

| TAGI          | HAN PENDAFTAR           |                   |                      |                     |               |                  |
|---------------|-------------------------|-------------------|----------------------|---------------------|---------------|------------------|
|               | Togit                   | Cician b          | - Nominal Tagih      | an Nominal Polongan | Nominal Bayar | Status           |
| 0             | INV/20241/0001056       | ojb I             | 2.300.000            | 0,00                | 2.300.000,00  | III              |
|               | Total Tagihan Belum Dib | ayar              |                      |                     |               | 2.300.000,00     |
|               |                         |                   |                      |                     | _             | ✓ GENERATE VA    |
| kuka<br>RTUAI | In generate VA          | A                 |                      |                     |               |                  |
|               | Kode VA                 | Metode Pembayaran | Tanggal Jatuh Temp   | oo Nominal          | Biaya Admin   | Total Pembayaran |
| 37900         | 016083000               | BANK BRI          | 30 Apr 2024, 23:59:5 | 59 2.300.000,00     | 3.500,00      | 2.303.500        |

Inilah kode VA yang menjadi kode virtual account yang akan dibayarkan

- 4. Pembayaran BKT/UKT dilakukan dengan sistem Virtual account sebagai nomor rekening tujuan pada Bank BRI (Briva).
- 5. Pembayaran dapat dilakukan melalui chanel : Teller BRI, BRIlink, atm BRI, BRI internet banking, BRIMobile. (mohon menyimpan bukti pembyaran UKTnya)
- 6. Batas akhir Pembayaran UKT 10 Mei 2024